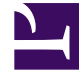

# **GENESYS**

This PDF is generated from authoritative online content, and is provided for convenience only. This PDF cannot be used for legal purposes. For authoritative understanding of what is and is not supported, always use the online content. To copy code samples, always use the online content.

User's Guide

**Configure DAP** 

# Configure DAP

**Purpose:** To set up the DAP (Database Access Point) that UCS will use.

# Contents

- 1 Configure DAP
  - 1.1 Prerequisites
  - 1.2 Procedure
  - 1.3 Next Steps

#### Prerequisites

RDBMS, either Oracle or Microsoft SQL. See also the eServices 8.0 Deployment Guide.

## Procedure

1. Create a new DAP, using the appropriate template. On the General tab: New Database\_Access\_Point\_802 [genesys8-tp6:4030] ... 🗙

| General   DB Info   JI                   | DBC Info   Server Info   Options  <br>Database_Access_Point_802 |
|------------------------------------------|-----------------------------------------------------------------|
| <u>D</u> B Server:<br>T <u>e</u> mplate: | 🔀 [None] 💽 🛃                                                    |
| Туре:                                    | Database Access Point                                           |
| ⊻ersion                                  | 8.0.2                                                           |
| ОК                                       | Cancel Mgke New Help                                            |

- a. Enter a name for the DAP.
- b. Do not enter anything in the DB Server field.
- c. Select Enable JDBC access.
- 2. On the Database Information tab:

| Options             |                 | Securit | y       | De | ependency   |
|---------------------|-----------------|---------|---------|----|-------------|
| General             | DB In           | fo      | JDBC In | fo | Server Info |
| DBM                 | S <u>N</u> ame: |         |         |    |             |
| DBM                 | IS Type:        | mssql   |         |    | •           |
| Databas             | e Name:         | 80UCS   |         |    |             |
| User Informa        | tion            |         |         |    |             |
| Use                 | er Name:        | sa      |         | _  |             |
| E                   | assword:        | •••••   | •••••   | _  |             |
| <u>B</u> e-enter Pa | assword:        | •••••   | •••••   |    |             |
| C C                 |                 | anu     |         |    | -           |

- a. Enter the DBMS type, database name, user name, and password.
- b. Set Case Conversion to any, and leave the DBMS Name field clear.

| . Or | n the JDBC I | nfo tab,    | enter       | the role  | e (Main).   |   |
|------|--------------|-------------|-------------|-----------|-------------|---|
| >    | 800UcsDAP [  | genesys8-l  | p6:4030     | ] Propert | ies         | × |
|      | Options      | 1 9         | Security    | 1         | Dependency  | 1 |
|      | General      | DB Info     | J           | DBC Info  | Server Info |   |
|      |              | Bole: M     | ain<br>alse | •         | •           |   |
|      | Query        | Timeout: 60 | )           |           |             |   |
|      |              |             |             |           |             |   |
|      |              |             |             |           |             |   |

4. On the Server Info tab, enter the host name and port number.

| Options   | Sec      | curity   | Dep     | endency<br>Server late |
|-----------|----------|----------|---------|------------------------|
| General   | DB Info  | JDBC Ir  | nto [   | Server Into            |
|           | Host:    | DBWINSEF | V2008   | - 4                    |
| Ports     | Tear In  |          |         |                        |
| ID A      | Listen   | ing port | Secured | C]                     |
| 🖤 default | 1433     |          |         | T                      |
|           |          |          |         |                        |
|           |          |          |         |                        |
|           | Add Port | Edit Po  | rt De   | lete Port              |
|           |          |          |         |                        |

#### Important

To connect to an Oracle RAC (Real Application Cluster), see this additional information.

# Next Steps

Configure a UCS Application object.